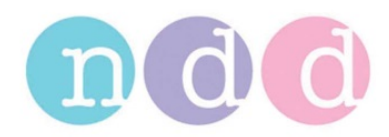

# **Finding the Log-File**

## 1 Instruction

EasyWare and EasyWarePro log status information, warnings and errors in a log file. In many cases this log file helps identifying issues with a particular software installation.

This application note describes where the log-file is located.

# 2 Finding the Log-File

#### 2.1 EasyWare Software

#### Start EasyWare

Go to File / Preferences...

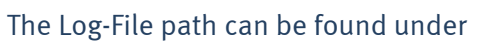

'Database path and name'

Open the path indicated here in the windows explorer and locate the file nddMed.log

This file can be attached to an Email

Alternatively click on the question mark icon on the left side. The Log-File automatically opens in the windows editor.

Save the file to a temporary location and attach it to an Email

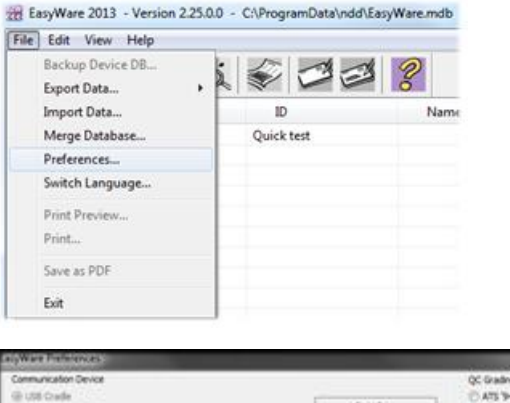

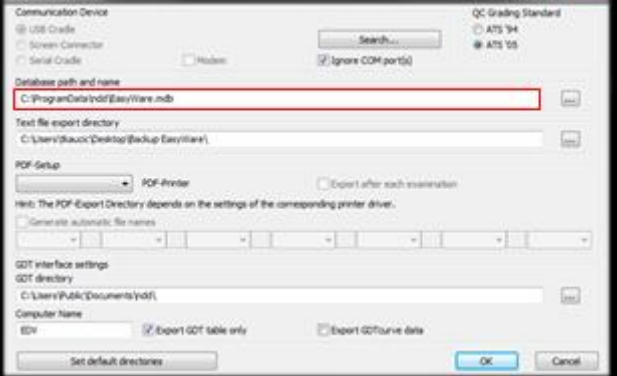

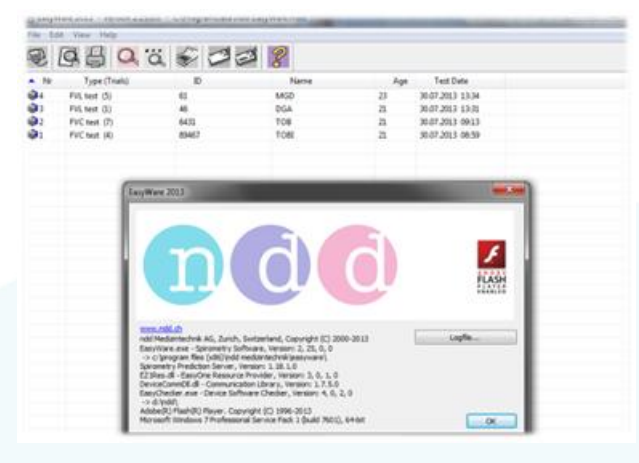

### 2.2 Easy on-PC Software (EasyWarePro)

| Start Easy on-PC<br>Select Utilities                                                                                                 | Select Patient Perform Test Patient History        |
|----------------------------------------------------------------------------------------------------|----------------------------------------------------|
| Select Export                                                                                                    | Utilities<br>Configuration<br>Export<br>Export XML |
| Only mark "Logging Information"                                                                                                    | Data Export Selection                              |
| Select a folder where the Log-File has to be stored.                                                                                 | Dridner suchen Export Data To                      |
| The message "Export successfully<br>finished" confirms that the file has been<br>generated.<br>You can attach this file to an Email. | Computer                                           |

Oses
 Oses
 Oses
 Oses
 Oses
 Oses
 Oses
 Oses
 Oses
 Oses
 Oses
 Oses
 Oses
 Oses
 Oses
 Oses
 Oses
 Oses
 Oses
 Oses
 Oses
 Oses
 Oses
 Oses
 Oses
 Oses
 Oses
 Oses
 Oses
 Oses
 Oses
 Oses
 Oses
 Oses
 Oses
 Oses
 Oses
 Oses
 Oses
 Oses
 Oses
 Oses
 Oses
 Oses
 Oses
 Oses
 Oses
 Oses
 Oses
 Oses
 Oses
 Oses
 Oses
 Oses
 Oses
 Oses
 Oses
 Oses
 Oses
 Oses
 Oses
 Oses
 Oses
 Oses
 Oses
 Oses
 Oses
 Oses
 Oses
 Oses
 Oses
 Oses
 Oses
 Oses
 Oses
 Oses
 Oses
 Oses
 Oses
 Oses
 Oses
 Oses
 Oses
 Oses
 Oses
 Oses
 Oses
 Oses
 Oses
 Oses
 Oses
 Oses
 Oses
 Oses
 Oses
 Oses
 Oses
 Oses
 Oses
 Oses
 Oses
 Oses
 Oses
 Oses
 Oses
 Oses
 Oses
 Oses
 Oses
 Oses
 Oses
 Oses
 Oses
 Oses
 Oses
 Oses
 Oses
 Oses
 Oses
 Oses
 Oses
 Oses
 Oses
 Oses
 Oses
 Oses
 Oses
 Oses
 Oses
 Oses
 Oses
 Oses
 Oses
 Oses
 Oses
 Oses
 Oses
 Oses
 Oses
 Oses
 Oses
 Oses
 Oses
 Oses
 Oses
 Oses
 Oses
 Oses
 Oses
 Oses
 Oses
 Oses
 Oses
 Oses
 Oses
 Oses
 Oses
 Oses
 Oses
 Oses
 Oses
 Oses
 Oses
 Oses
 Oses
 Oses
 Oses
 Oses
 Oses
 Oses
 Oses
 Oses
 Oses
 Oses
 Oses
 Oses
 Oses
 Oses
 Oses
 Oses
 Oses
 Oses
 Oses
 Oses
 Oses
 Oses
 Oses
 Oses
 Oses
 Oses
 Oses
 Oses
 Oses
 Oses
 Oses
 Oses
 Oses
 Oses
 Oses
 Oses
 Oses
 Oses
 Oses
 Oses
 Oses
 Oses
 Oses
 Oses
 Oses
 Oses
 Oses
 Oses
 Oses
 Oses
 Oses
 Oses
 Oses
 Oses
 Oses
 Oses
 Oses
 Oses
 Oses
 Oses
 Oses
 Oses
 Oses

Neuen Ordner erstellen OK Abbrechen